## North Carolina Association of Insurance Agents

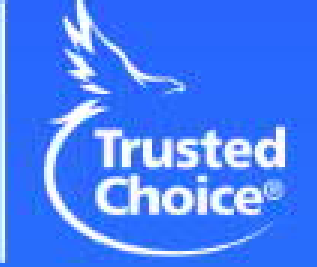

## How to Login to the Auto System

Presented by: North Carolina Association of Insurance Agents Inc 101 Weston Oaks Court Cary, NC 27513

#### Accessing the Web Portal

# URL: <u>https://autoweb.ncaia.com</u>

Google Chrome is the preferred web browser to use

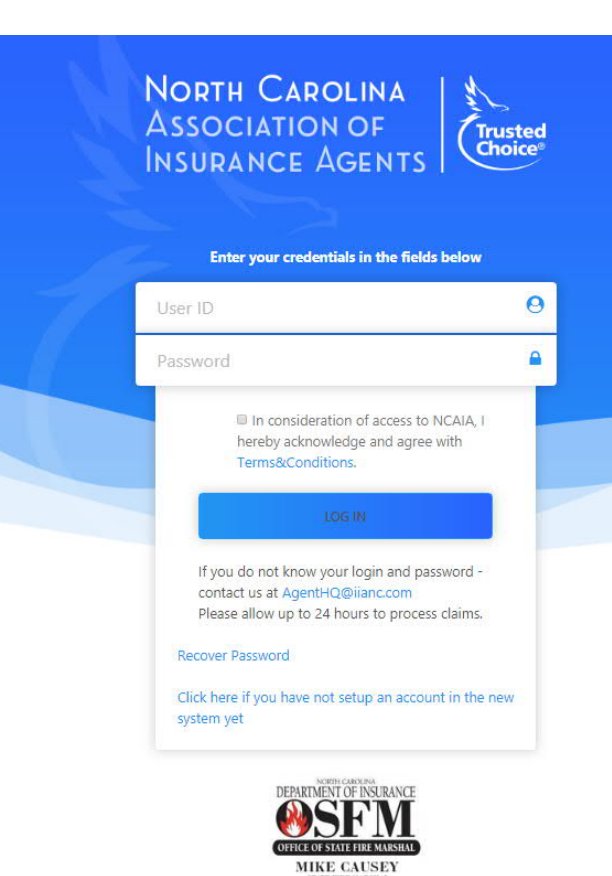

### Login Page

ONLY IF YOU HAD A LOGIN IN THE OLD SYSTEM The first time you login to the system, you will use your current login information. The system will prompt you to change your user and password

You will be redirected to enter your old login information

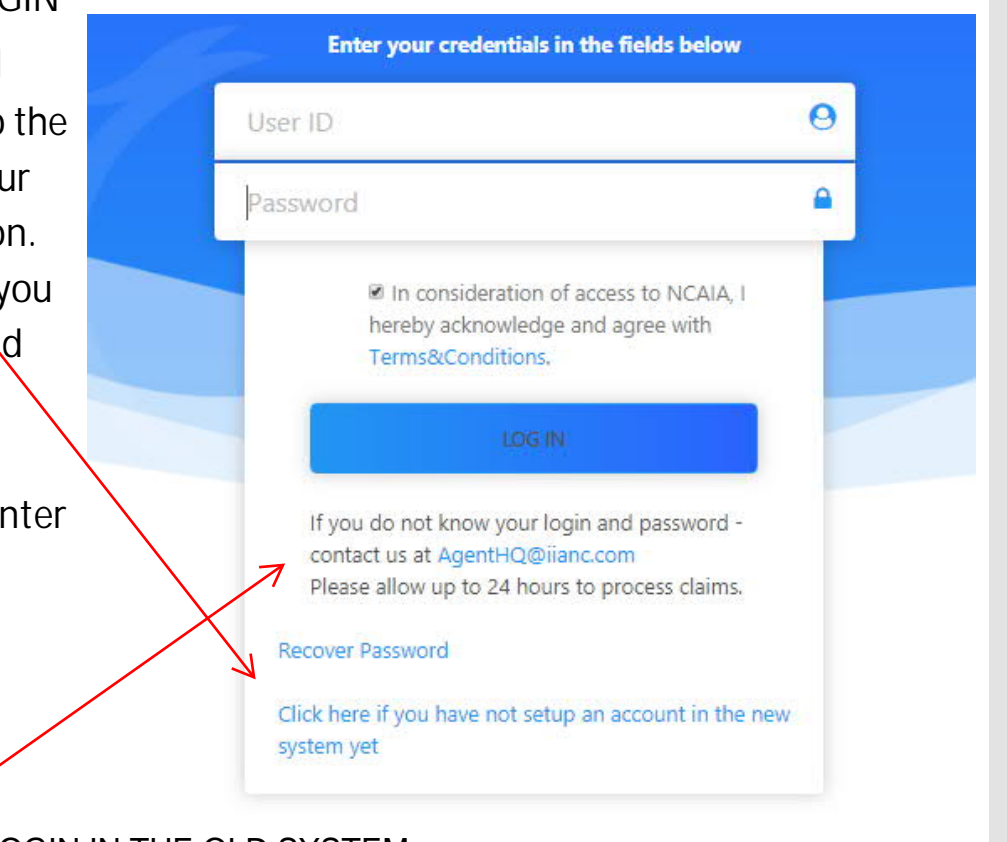

IF YOU DID NOT HAVE A LOGIN IN THE OLD SYSTEM YOU WILL NEED TO EMAIL FOR A LOGIN Enter your user id and password that you had in the old auto system; then click old system login

|               | North Carolin<br>Association of<br>Insurance Agen     | NA<br>F<br>NTS         |  |
|---------------|-------------------------------------------------------|------------------------|--|
|               | Enter your old system credentials in the fields below |                        |  |
|               | User ID                                               | 0                      |  |
| $\rightarrow$ | Password                                              | •                      |  |
|               | OLD SYSTEM LOC<br>Back to login                       | OGIN                   |  |
|               |                                                       | NERVE<br>WIELD<br>HILL |  |
|               |                                                       |                        |  |

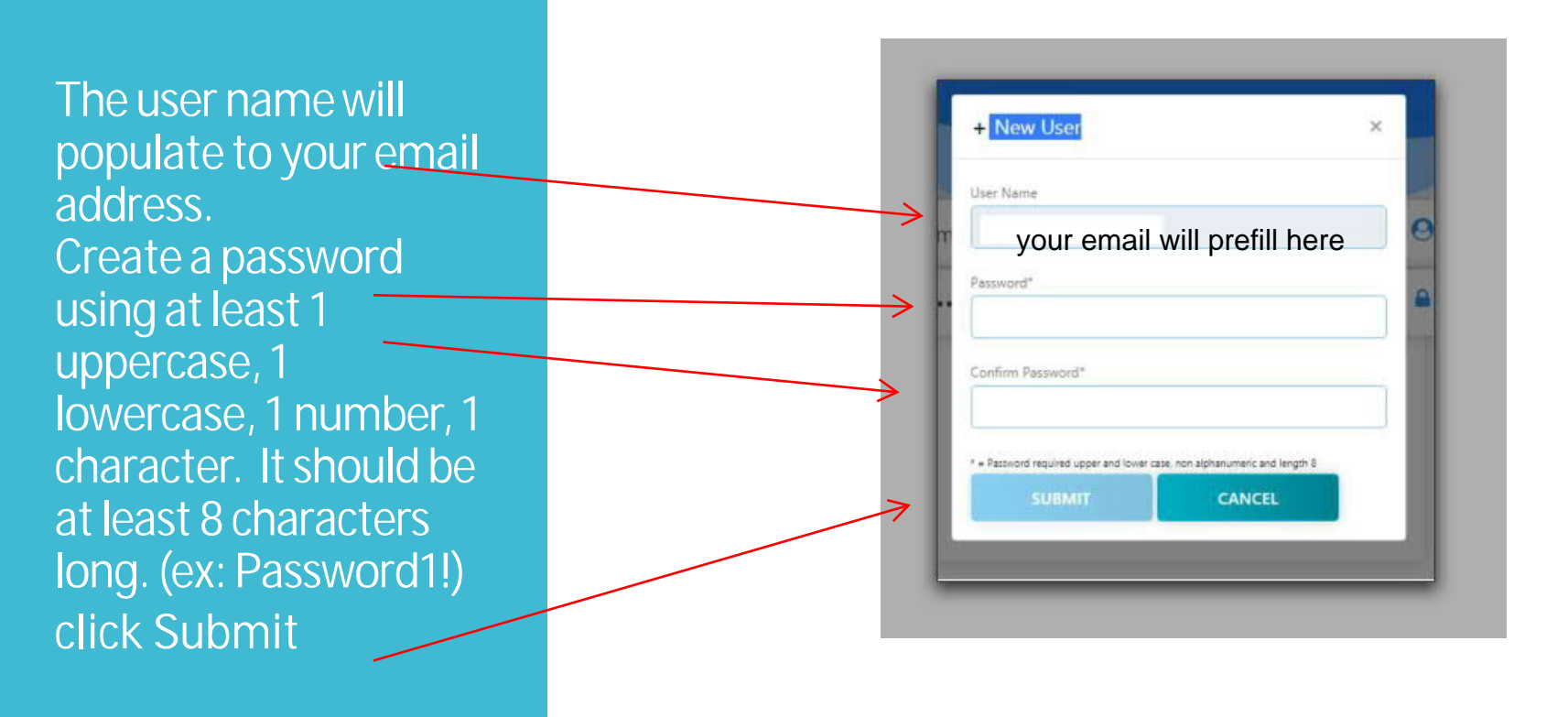

After creating the new login, this screen comes back up.

Click Back to Login

|     | North Carolin<br>Association of<br>Insurance Agen     | Trusted<br>NTS |
|-----|-------------------------------------------------------|----------------|
| - 1 | Enter your old system credentials in the fields below |                |
|     | User ID                                               | Θ              |
|     | Password                                              | <b>A</b>       |
|     | CLD SYSTEM LCM<br>Back to login                       |                |

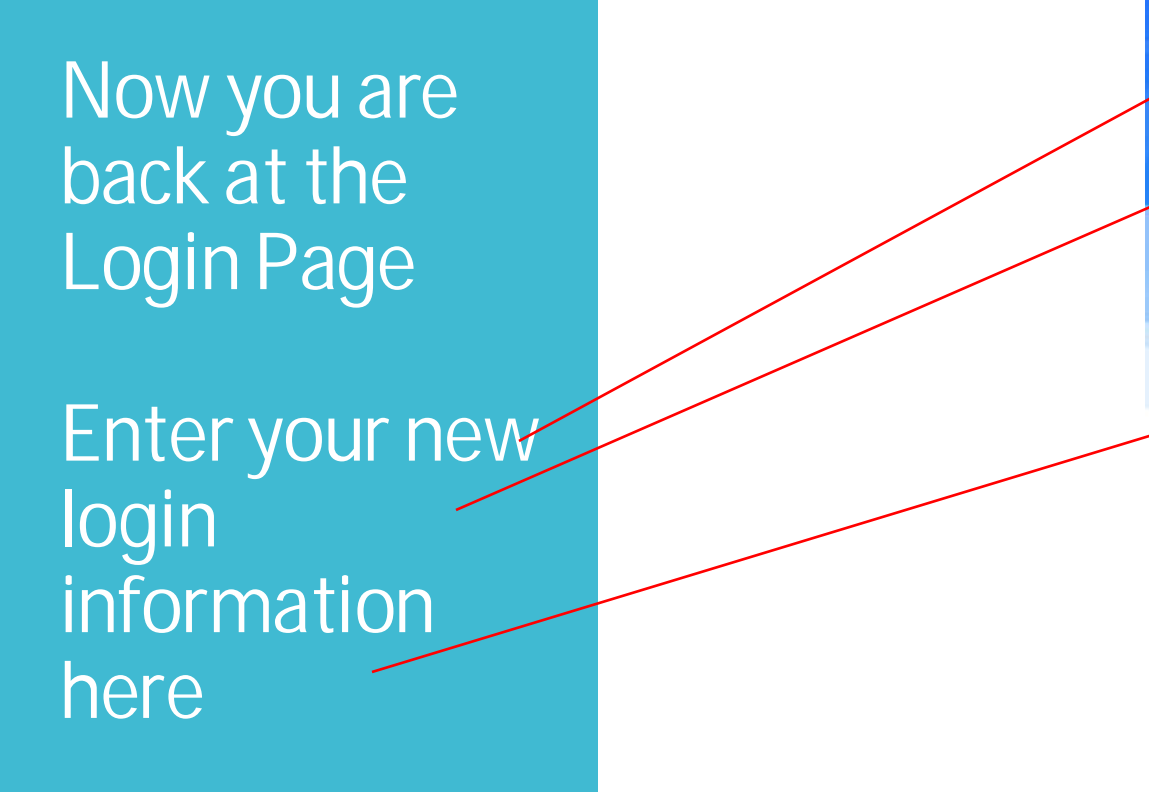

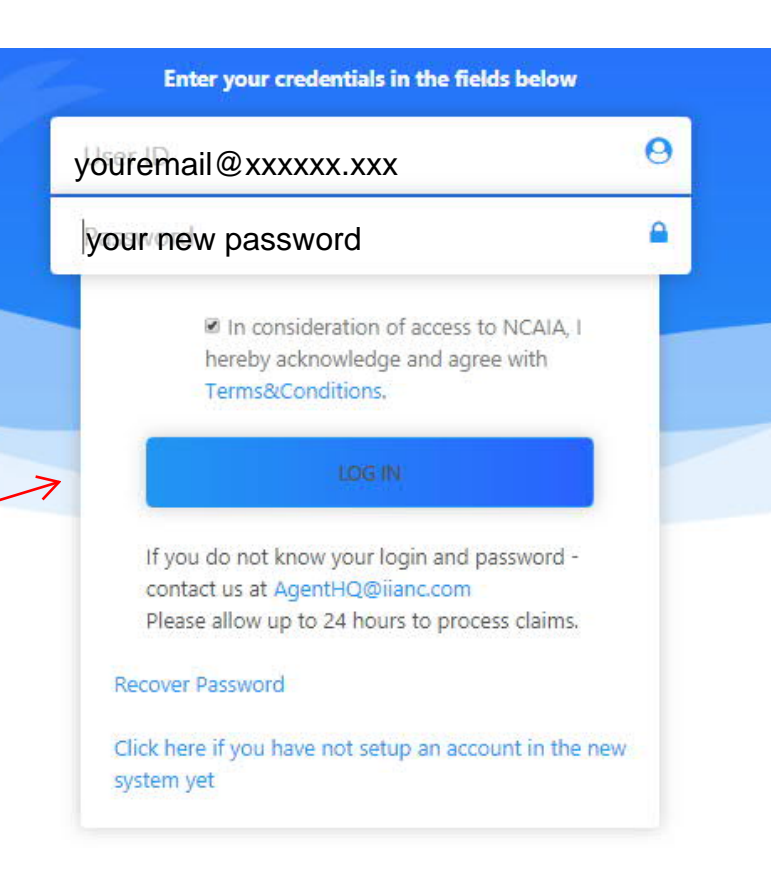

## Disclaimer Page

You will need to Agree to this disclaimer to proceed into the system

Upon entering your login information, you will be prompted to read and answer a disclaimer. Prior to entering the system you must agree to the disclaimer.

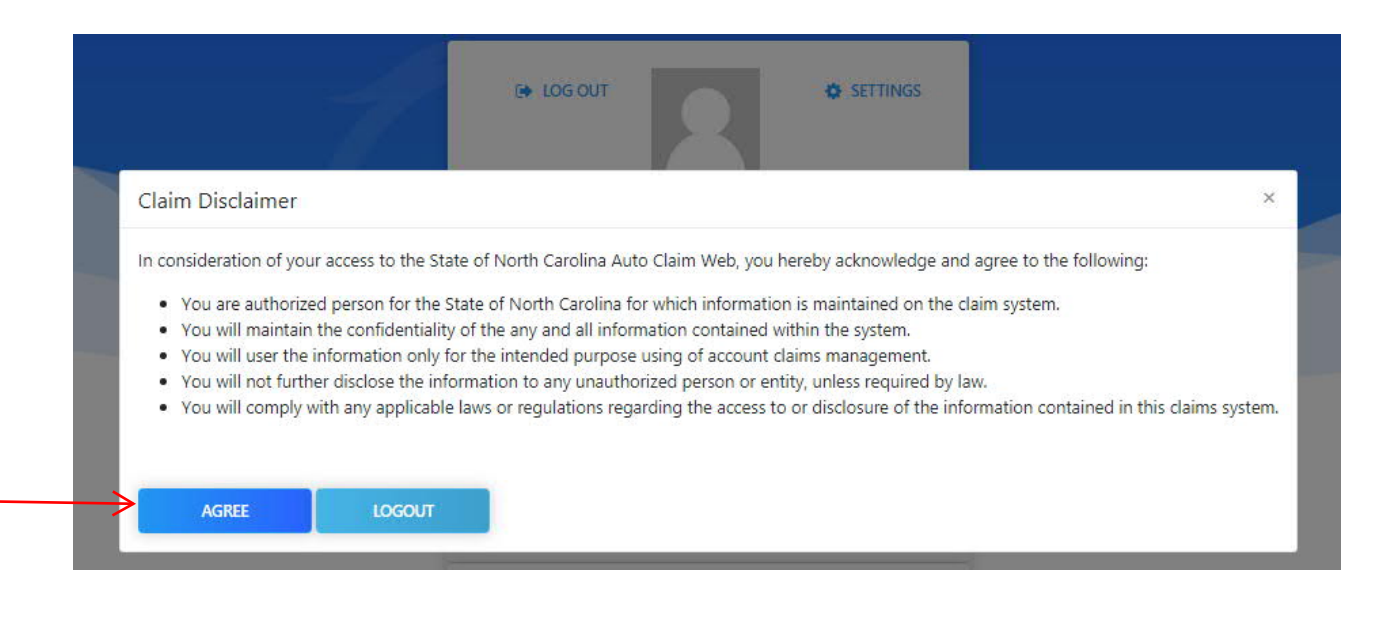

#### NORTH CAROLINA ASSOCIATION OF INSURANCE AGENTS

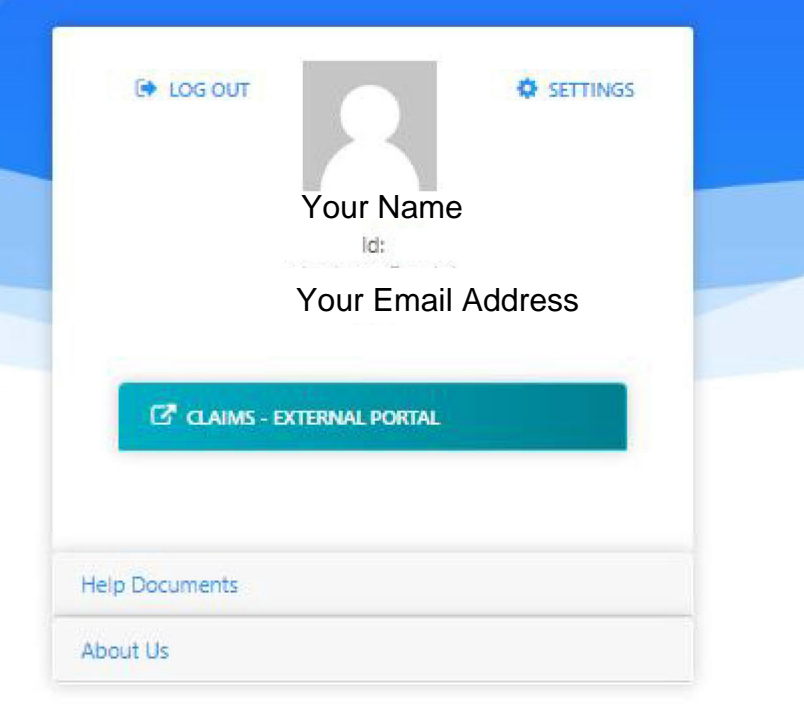